## NTT西日本用 Web Caster X400V クイックインストールガイド

## まずはこちらをご覧ください

## [接続・設定の流れ]

●IP電話をご利用になる場合・・・・ 最後までご覧ください。

●IP電話をご利用にならない場合・・・「4.インターネット接続およびフレッツ・セーフティの設定をする」までご覧ください。

①「Web Caster X400V(本商品)」を最新のセキュリティ対策機能でお使いいただくためには、フレッツ・セーフティのご契約と、本商品のオンライン登録が必要です。 ②フレッツ・セーフティを他の機器でご利用中に、ご使用の機器を本商品へ変更される場合は、フレッツ・セーフティ「機器変更」のお申し込みと、本商品のオンライン登録が必要です。 ※無線LANをご利用のかたは詳細取扱説明書の「無線LANを使用する」をご覧ください。セキュリティに関する設定を行っていない場合、通信内容を盗み見られたり、不正に侵入される恐れがありますので、本商品のセキュリティに関する設定を行ってからご使用く ※本商品をご利用になる場合は、プロバイダへの接続は本商品が行いますので、パソコンにフレッツ接続ツール(PPPoE)をインストールする必要はありません

## 1.必要なものを確認する **「Bフレッツ」にご契約の場合は2**LANケーブル セットに含まれているもの(接続・設定に必要なもの) 2分岐モジュラジャック します。 LINFポー VDSLモデム モジュラジャック (MJ) ※2分岐モジュラジャックがある 3電話機コード フィルタ 場合はモジュラジャックに接続 TELポート・ します。 Ш Web Caster X400V □ 電源アダプタ □LANケーブル □電話機コード (付属品 お客様にご用意いただくもの 6電源アダプタ □ プロバイダの設定情報 □ フレッツ・セーフティの「お申込内容のご案内」 □ Bフレッツやフレッツ・ADSLの「お申込内容のご案内」 「フレッツ・ADSLI 【手順】 ●アース線を接続します。 「Bフレッツ」 ース線は付属品に添付されていません。別途で準備ください。 「にご契約の場合は にご契約の場合は ③モジュラジャックと本商品を接続します。 「Bフレッツ」をご 契約の場合は当社が +**O** 提供している装置 □ 電話機 □パソコン □LANアダプタ (VDSLモデム、回 \_\_\_\_\_ ※IP電話をご利用になる場合は必 (LANカード) 🗌 スプリッタ 🗌 ADSLモデム 線終端装置など)を ずご準備ください。 内蔵パソコンまたは ※LANインターフェース内蔵 3.ランプの点灯を確認する ご用意ください。 ※加入電話をご利用 ※IANケーブルがある。 ※ホームテレホンの電話機やデジ 別途CD-ROMドラのパソコンの場合は必要あ タル電話機等は接続できません。 にならない場合は とを確認してください イブを用意してくだ りません。 必要ありません.. ※電話機コードもご用意ください。 本商品のランプが下図のようになっていることを 確認してください。 2.接続して電源を入れる IP電話を利用しない場合の接続については取扱説明書「回線を接続する」を参照してください。 「フレッツ・ADSL」にご契約の場合は WAN側接続ポート 2LANケーブ/ - POWERランプ:緑点灯 POWER ⑤LANケーブル(付属品) \*2 - PPPランプ: 橙点滅 スプリッタ

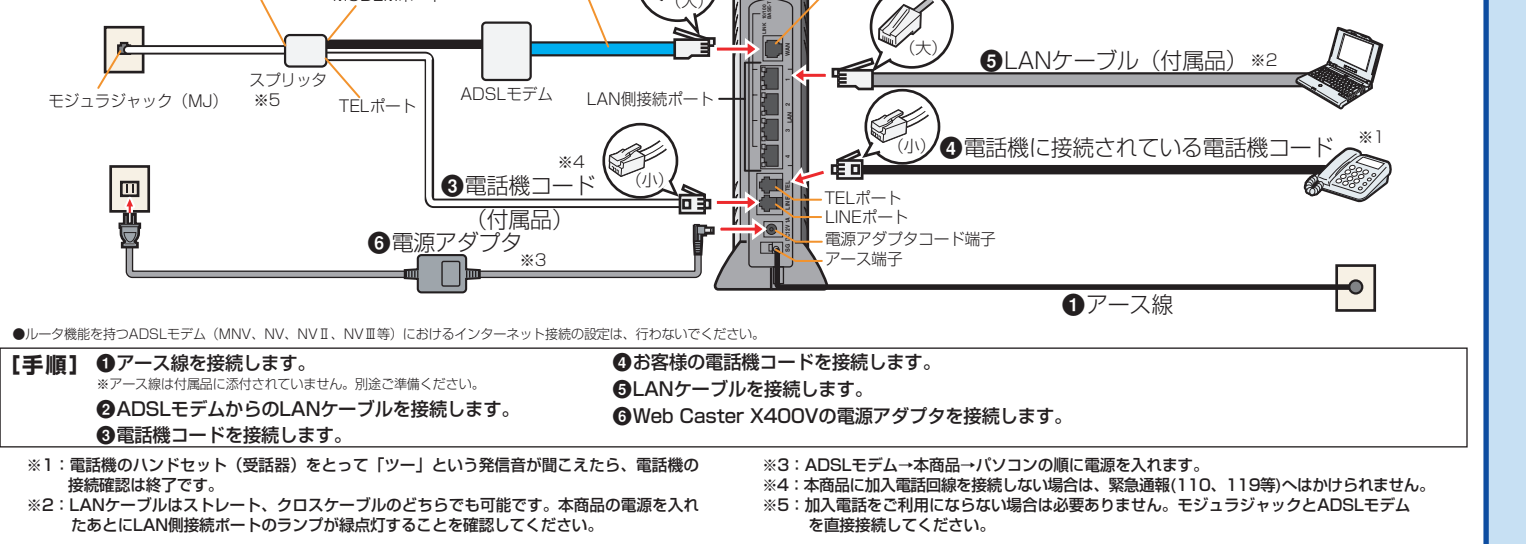

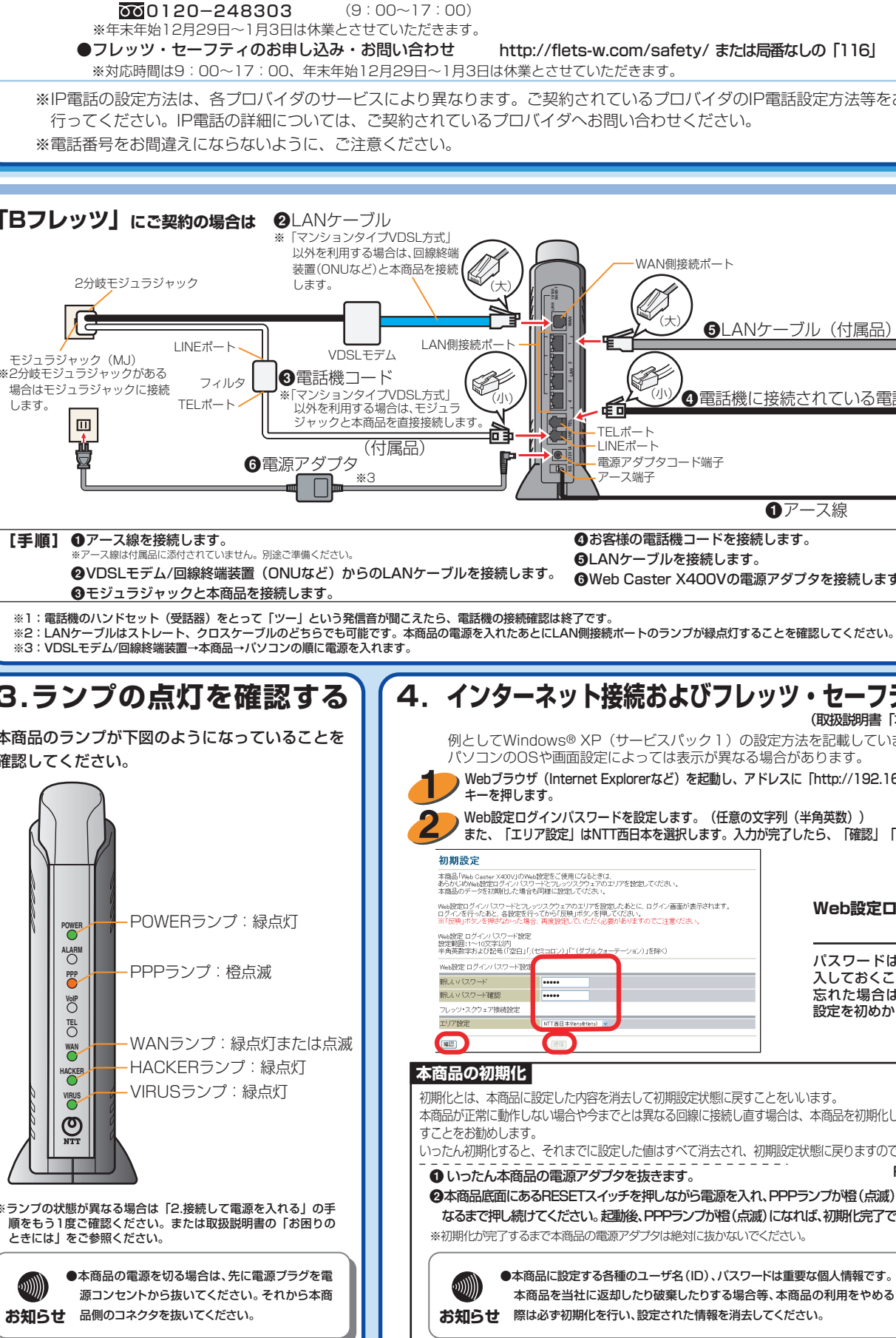

●本商品の取り扱いに関するお問い合わせ

※年末年始12月29日~1月3日は休業とさせていただきます。

000120-109217

 $\overline{00}$ 0120-248995 ※携帯電話・PHSからもご利用になれます。

●セキュリティに関するお問い合わせ

●故障に関するお問い合わせ

 $(9:00\sim 17:00)$ 

(24時間 年中無休)

お問い合わせ先 使い方でご不明な点がありましたら、下記へお気軽にご相談ください。 ■NTT西日本エリア(東海、北陸、近畿、中国、四国、九州地区)でご利用のお客様 ※IP電話の設定方法は、各プロバイダのサービスにより異なります。ご契約されているプロバイダのIP電話設定方法等をお確かめのうえ、設定を (2005年10月現在) WAN側接続ポート **⑤**LANケーブル(付属品)\*2 SP -④電話機に接続されている電話機コー LINEポート P 電源アダプタコード端子 マース端子 -0 ●アース線 ❹お客様の電話機コードを接続します。 GLANケーブルを接続します。 4. インターネット接続およびフレッツ・セーフティの設定をする (取扱説明書「本商品の設定方法」参照) 例としてWindows® XP(サービスパック1)の設定方法を記載しています。お使いになっている パソコンのOSや画面設定によっては表示が異なる場合があります。 Webブラウザ (Internet Explorerなど)を起動し、アドレスに「http://192.168.1.1/」と入力し、「Enter」 キーを押します。 Web設定ログインパスワードを設定します。(仟意の文字列(半角英数)) 「また、「エリア設定」はNTT西日本を選択します。入力が完了したら、「確認」「送信」の順にクリックします。 本商品「Web Cester X400V」のWeb設定をご使用になるときは、 あらかじめWeb設定ログインパスワードとフレッツスクウェアのエリアを設定してください 本商品のデータを初期削した場合も同様に設定してください。 Web設定ログインバスワードとフレッツスグウェアのエリアを設定したあとに、ログイン画面が表示されます。 ログインを行ったあと、各地定を行ってから「反映ボタンを押してください。 ※「反映ボタンを押すないかと注意ください。 Web設定ログインパスワード 一に粉定 パスワードは上記の下線の場所に記 入しておくことをお勧めします。 忘れた場合は、本商品を初期化して 設定を初めからやり直してください。 211 初期化とは、本商品に設定した内容を消去して初期設定状態に戻すことをいいます。 本商品が正常に動作しない場合や今までとは異なる回線に接続し直す場合は、本商品を初期化して初めから設定し直 いったん初期化すると、それまでに設定した値はすべて消去され、初期設定状態に戻りますのでご注意ください。 RESETスイッチ ●いったん本商品の電源アダプタを抜きます。 ❷本商品底面にあるRESETスイッチを押しながら電源を入れ、PPPランプが橙(点滅)に なるまで押し続けてください。起動後、PPPランプが橙(点滅)になれば、初期化完了です。 ※初期化が完了するまで本商品の電源アダプタは絶対に抜かないでください。 ●本商品に設定する各種のユーザ名(ID)、パスワードは重要な個人情報です。 本商品を当社に返却したり破棄したりする場合等、本商品の利用をやめる お知らせ 際は必ず初期化を行い、設定された情報を消去してください。

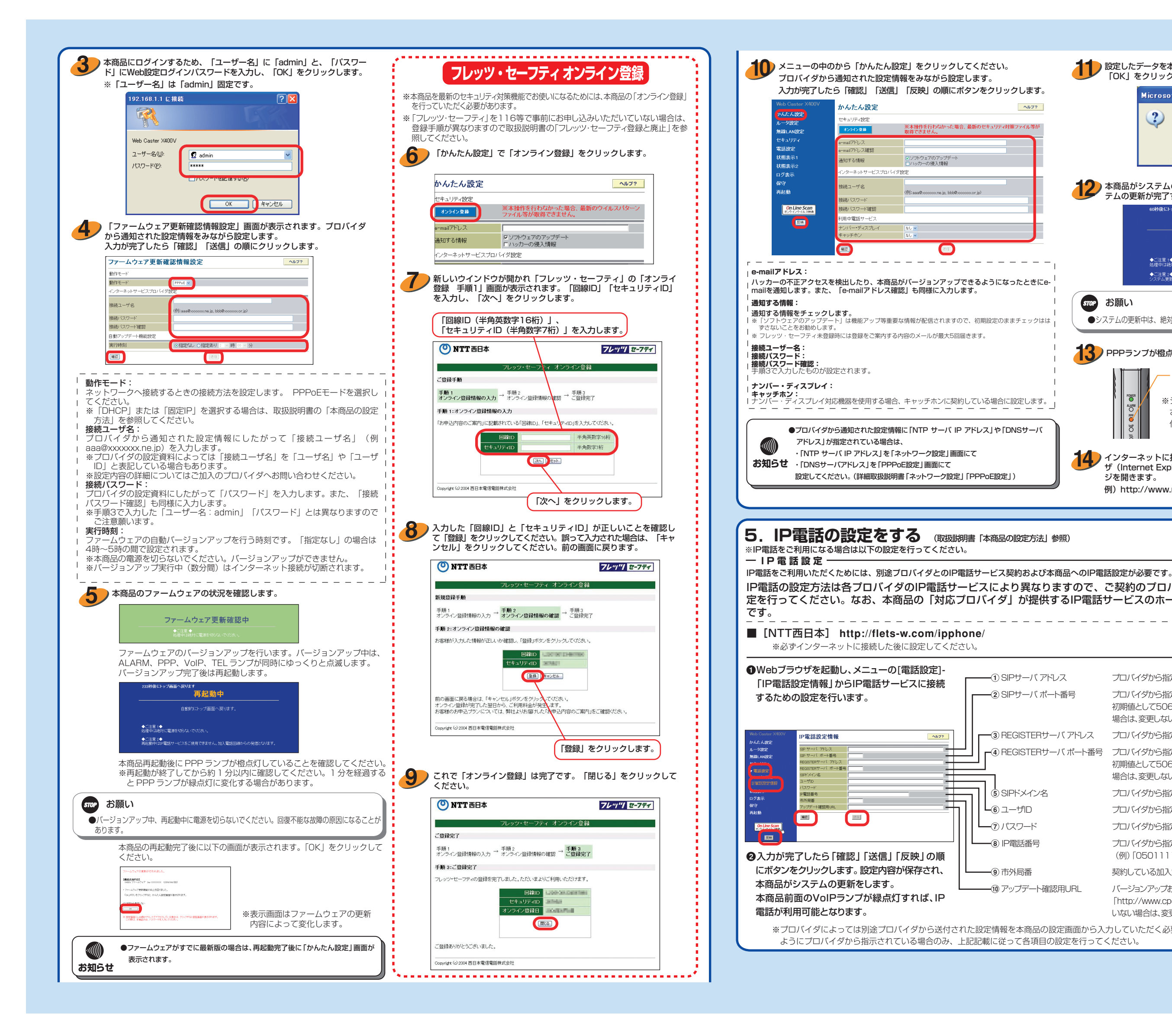

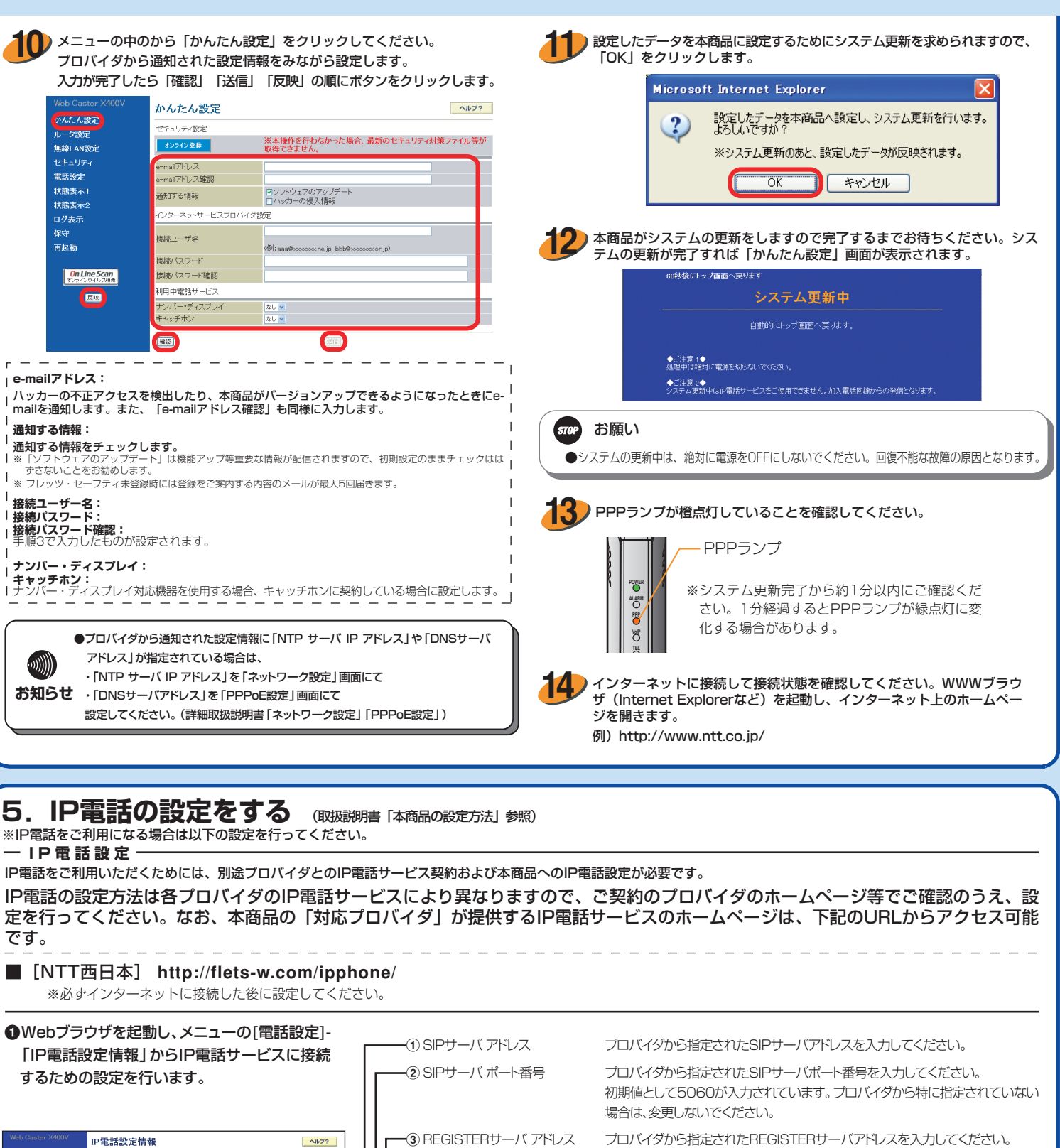

┏④ REGISTERサーバ ポート番号 プロバイダから指定されたREGISTERサーバポート番号を入力してください。 初期値として5060が入力されています。プロバイダから特に指定されていない 場合は、変更しないでください。 ⑤ SIPドメイン名 プロバイダから指定されたSIPドメイン名を入力してください。 プロバイダから指定されたIP電話用のユーザIDを入力してください。 プロバイダから指定されたIP電話用のパスワードを入力してください。 プロバイダから指定されたIP電話番号を入力してください。 (例) [05011112222] (数字のみ) 契約している加入電話の市外局番を入力してください。 バージョンアップお知らせ用URLを入力してください。初期値として —10 アップデート確認用URL 「http://www.cpeinfo.jp」が入力されています。プロバイダから特に指定されて

-⑥ ユーザID

-7)パスワード

- 8 IP雷託番号

9 市外局番

※プロバイダによっては別途プロバイダから送付された設定情報を本商品の設定画面から入力していただく必要があります。本商品の設定画面からIP電話設定を行う

いない場合は、変更しないでください。

3PP1158-5551P004 Rev1.0